# Step 1 – How to activate the Shipping Notice ID

1a. Login to Mercareon (Transporeon Group Software – link).

1b. Click on **Bookings** and then **Open bookings**.

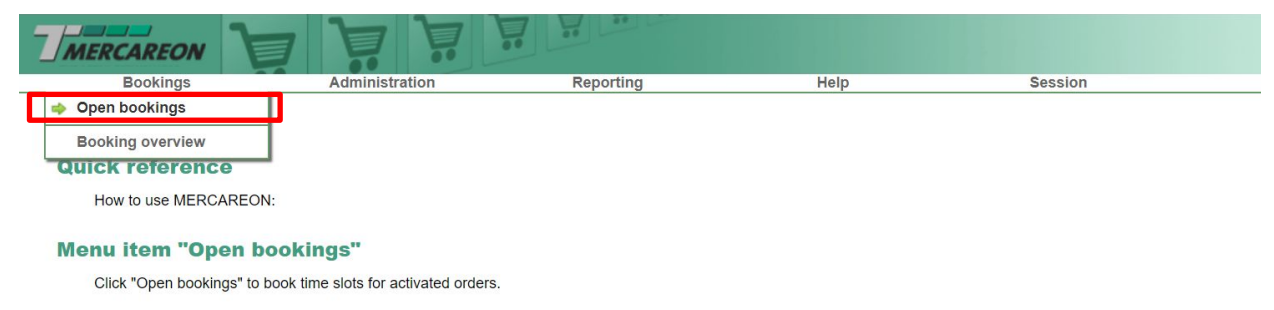

#### Menu item "Booking overview"

Click "Booking overview" to see the list of booked orders for the selected recipient.

#### Menu item "Help & FAQs"

In "Help & FAQs" details of the selected recipients, contact data of the MERCAREON support team, and the current user guide of MERCAREON can be found.

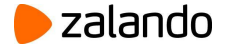

1c. Select the **warehouse** (e.g. Erfurt).

1d. Click on Activate orders.

| Bookings        | Adm          | inistration  | Reporting       | Help         | Session           |               |
|-----------------|--------------|--------------|-----------------|--------------|-------------------|---------------|
|                 |              |              |                 | ·            |                   |               |
| Dnen bookings 🔽 |              |              |                 |              |                   |               |
| rfurt           | V 2 Load     | Export +     | Activate orders |              |                   |               |
| Brieselang      | A            |              |                 |              |                   | _             |
| trunna          | ping notice. | Date of deli | Supplier        | Supplier No. | Pallets (planned) | Pallets (actu |
| rfurt           |              | 2            | 2               | e            | P                 | 2             |
| ardno           |              |              |                 |              |                   |               |
| ahr             |              |              |                 |              |                   |               |
| loissy          |              |              |                 |              |                   |               |
| lönchengladbach |              |              |                 |              |                   |               |
| tradella        | <b>•</b>     |              |                 |              |                   |               |
| Ð               |              |              |                 |              |                   |               |
| ±               |              |              |                 |              |                   |               |
|                 |              |              |                 |              |                   |               |
|                 |              |              |                 |              |                   |               |
|                 |              |              |                 |              |                   |               |
|                 |              |              |                 |              |                   |               |
| ±               |              |              |                 |              |                   |               |
|                 |              |              |                 |              |                   |               |
| ±               |              |              |                 |              |                   |               |
| 4               |              |              |                 |              |                   |               |

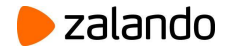

1e. Insert the Zalando Shipping Notice ID (8-digit number – for ZFS it starts with 99)

1f. Click on Activate orders.

| MERCAREO                 |                             | i j          |           |                    |      |                   |                  |                      |                      |
|--------------------------|-----------------------------|--------------|-----------|--------------------|------|-------------------|------------------|----------------------|----------------------|
| Bookings                 | Admi                        | nistration   | Reporting | Help               | ) Se | ession            |                  |                      |                      |
|                          |                             |              |           |                    |      |                   |                  |                      |                      |
| Open bookings <b>?</b>   |                             |              |           |                    |      |                   |                  |                      |                      |
| Back                     |                             |              |           |                    |      |                   |                  |                      |                      |
| Enter order details to a | ctivate one or more orders. |              |           |                    |      |                   |                  |                      |                      |
| Zalando shipping notic   | e No.                       |              |           |                    |      |                   |                  |                      |                      |
| 0                        |                             |              |           |                    |      |                   |                  |                      | *                    |
| 0                        |                             |              |           |                    |      |                   |                  |                      |                      |
| 1                        |                             |              |           |                    |      |                   |                  |                      | •                    |
|                          |                             |              |           |                    |      |                   |                  |                      |                      |
| Activate orders Re       | Import                      |              |           |                    |      |                   |                  |                      |                      |
|                          | I                           | 1            | Low       | Luc and the second |      | 1                 | 1                | Louis and the second | 1                    |
|                          | Zalando shipping notice     | Date of deli | Supplier  | Supplier No.       |      | Pallets (planned) | Pallets (actual) | Boxes (Planned)      | Boxes (Actual        |
|                          | e                           | 2            | 2         | 2                  |      | L                 | 2                | 2                    | 2                    |
|                          |                             |              |           |                    |      |                   |                  |                      |                      |
|                          |                             |              |           |                    |      |                   |                  |                      |                      |
|                          |                             |              |           |                    |      |                   |                  |                      |                      |
|                          |                             |              |           |                    |      |                   |                  |                      |                      |
|                          |                             |              |           |                    |      |                   |                  |                      |                      |
| •                        |                             |              |           |                    |      |                   |                  |                      | •                    |
| 14 4 Page 1              | of 1 > > 50 entries         | per page     | *         | L                  |      |                   |                  | Displayed            | l entries 0 - 0 of 0 |
|                          |                             |              |           |                    |      |                   |                  |                      |                      |

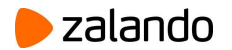

The shipping notice ID (e.g. 99202243) is now active!

| MERCAR              | EON     | PI                        |              | <b>90 1</b>    |                 |         |                   |                  | ┝ zala          | ndo                |
|---------------------|---------|---------------------------|--------------|----------------|-----------------|---------|-------------------|------------------|-----------------|--------------------|
| Book                | ings    | Admi                      | nistration   | Reporting      | Help            | Session |                   |                  |                 |                    |
|                     |         |                           |              |                |                 |         |                   |                  |                 |                    |
| Open bookings       | ?       |                           |              |                |                 |         |                   |                  |                 |                    |
| Back                |         |                           |              |                |                 |         |                   |                  |                 |                    |
| Enter order details | to acti | ivate one or more orders. |              |                |                 |         |                   |                  |                 |                    |
| Zalando shipping    | notice  | No.                       |              |                |                 |         |                   |                  |                 |                    |
| 0                   |         |                           |              |                |                 |         |                   |                  |                 | *                  |
| 0                   |         |                           |              |                |                 |         |                   |                  |                 |                    |
| 0                   |         |                           |              |                |                 |         |                   |                  |                 |                    |
| 0                   |         |                           |              |                |                 |         |                   |                  |                 | •                  |
| Activate orders     | Res     | et table Import           |              |                |                 |         |                   |                  |                 |                    |
|                     |         | Zalando shipping notice   | Date of deli | Supplier       | Supplier No.    |         | Pallets (planned) | Pallets (actual) | Boxes (Planned) | Boxes (Actua       |
|                     |         | P                         | P            | P              | P               |         | P                 | P                | P               | P                  |
| 59/                 | ×       | 99202243                  | 2019-02-04   | Partner's name | Merchant ID No. |         | 12                | 0                | 40              | 0                  |
|                     |         |                           |              |                |                 |         |                   |                  |                 |                    |
|                     |         |                           |              |                |                 |         |                   |                  |                 |                    |
|                     |         |                           |              |                |                 |         |                   |                  |                 |                    |
|                     |         |                           |              |                |                 |         |                   |                  |                 |                    |
| 1                   |         |                           |              |                |                 |         |                   |                  |                 |                    |
| M. J. Inv. I        |         | Collins Internet          |              |                | 0               |         |                   |                  | Disala          |                    |
| IN N Page           |         | of 1   P PI SU entries    | per page     |                | e               |         |                   |                  | Displayed       | entries 1 - 1 of 1 |
|                     |         |                           |              |                |                 |         |                   |                  |                 |                    |

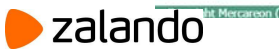

## Step 2: How to book a time slot

2a. Click on the pencil icon ( 🦻 ) and insert the actual quantities of pallets, boxes, and hanging garments.

2b. Select the delivery type (e.g. Truck without tail lift).

Only when 2a. and 2b. are correctly completed, the icon will be activated.

|     |   | Zalando shipping notice | Date of deli | Supplier       | Supplier No. | Pallets (planned) | Pallets (actual) | Boxes (Planned) | Boxes (Actual) | Hanging garments ( | Hanging garments ( | Delivery type           | Carrier         | Recepti |
|-----|---|-------------------------|--------------|----------------|--------------|-------------------|------------------|-----------------|----------------|--------------------|--------------------|-------------------------|-----------------|---------|
|     |   | P                       | P            | P              | R            | P                 | P                | P               | P              | P                  | P                  | ₽ All                   | ♥ ₽             | P       |
| 59/ | × | 99202243                | 2019-02-04   | Partner's name | Merchant ID  | 12                | 0                | 40              | 0              | 0                  | 0                  | 0                       | Default Carrier | Erfurt  |
|     |   |                         |              |                |              |                   |                  |                 |                |                    |                    |                         |                 |         |
|     |   |                         |              |                |              |                   |                  |                 |                |                    |                    |                         |                 |         |
|     |   |                         |              |                |              |                   |                  |                 |                |                    |                    |                         |                 |         |
|     |   |                         |              |                |              |                   |                  |                 |                |                    |                    |                         |                 |         |
|     |   | Zalando shipping notice | Date of deli | Supplier       | Supplier No. | Pallets (planned) | Pallets (actual) | Boxes (Planned) | Boxes (Actual) | Hanging garments ( | Hanging garments ( | Delivery type           | Carrier         | Recepti |
|     |   | 0                       |              |                |              | 10                | 10               |                 | 10             |                    |                    | 0.40                    |                 |         |
|     |   | e                       | e            | e              | 2            | e                 | 2                | e               | e              | e                  | e                  | 2º All                  | × 2             | ~       |
| 100 | × | 99202243                | 2019-02-04   | Partner's name | Merchant ID  | 12                | 12               | 40              | 45             | 0                  | 0                  | Truck without tail lift | Default Carrier | Erfurt  |

t t t

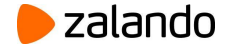

2c. Click on the 💷 icon.

2d. Select the time slot clicking on the word Free.

| Co com Bo |        |                         | reporting                      | (rosp                                                                     | Click "Cancel" to quit without booking. |                  |                                                                 |
|-----------|--------|-------------------------|--------------------------------|---------------------------------------------------------------------------|-----------------------------------------|------------------|-----------------------------------------------------------------|
| ook 🕜     |        |                         |                                |                                                                           |                                         |                  |                                                                 |
| Erfurt    | ▼ P    | lease select gate group | <ul> <li>[multiple]</li> </ul> | ✓                                                                         | 🔋 🕨 🔁 Load   🚍 Hide details 🗸           |                  |                                                                 |
| Time slot |        |                         |                                | Erfurt - Inbound Truck 2 183<br>Time slots: 257 / 223 / 480 Pallets (actu | al): 90                                 | Er<br>Time slots | furt - Inbound Van 🚺 🔀<br>s: 57 / 127 / 184 Pallets (actual): 2 |
| 00:00     | 00:00  | 3 00:00                 | 00:00                          |                                                                           |                                         |                  |                                                                 |
|           | Free   | Locked                  | Locked                         |                                                                           |                                         |                  |                                                                 |
| 00:15     | 00:15  | 3 00:15                 | 00:15                          |                                                                           |                                         |                  |                                                                 |
|           | Free   | Locked                  | Locked                         |                                                                           |                                         |                  |                                                                 |
| 0:30      | 00:30  | 3 00:30                 | 00:30                          |                                                                           |                                         |                  |                                                                 |
|           | Free   | Locked                  | Locked                         |                                                                           |                                         |                  |                                                                 |
| 0:45      | 00:45  | 3 00:45                 | 00:45                          |                                                                           |                                         |                  |                                                                 |
|           | Free   | Locked                  | Locked                         |                                                                           |                                         |                  |                                                                 |
| 01:00     | 01:00  | 3 01:00                 | 01:00                          |                                                                           |                                         | 01:00            | 1 01:00                                                         |
|           | Free   | Locked                  | Locked                         |                                                                           |                                         | Free             | Locked                                                          |
| 01:15     | 01:15  | 3 01:15                 | 01:15                          |                                                                           |                                         | 01:15            | 1 01:15                                                         |
|           | Free   | Locked                  | Locked                         |                                                                           |                                         | Free             | Locked                                                          |
| 1:30      | 01:30  | 3 01:30                 | 01:30                          |                                                                           |                                         | 01:30            | 1 01:30                                                         |
|           | Free   | Locked                  | Locked                         |                                                                           |                                         | Free             | Locked                                                          |
| 01:45     | AL. 45 | 3 01:45                 | 01:45                          |                                                                           |                                         | 01:45            | 1 01:45                                                         |
|           | Free   | Locked                  | Locked                         |                                                                           |                                         | Free             | Locked                                                          |
| 12:00     | 02:00  | 3 02:00                 | 02:00                          |                                                                           |                                         | 02:00            | 1 02:00                                                         |
|           | Free   | Locked                  | Locked                         |                                                                           |                                         | Free             | Locked                                                          |
| 2:15      | 02:15  | 3 02:15                 | 02:15                          |                                                                           |                                         | 02:15            | 1 02:15                                                         |
|           | Free   | Locked                  | Locked                         |                                                                           |                                         | Free             | Locked                                                          |
| 2:30      | 02:30  | 3 02:30                 | 02:30                          |                                                                           |                                         | 02:30            | 1 02:30                                                         |
|           | Free   | Locked                  | Locked                         |                                                                           |                                         | Free             | Locked                                                          |
| 2:45      | 02:45  | 3 02:45                 | 02:45                          |                                                                           |                                         | 02:45            | 1 02:45                                                         |
|           | Free   | Locked                  | Locked                         |                                                                           |                                         | Free             | Locked                                                          |
| 3:00      | 03:00  | 3 03:00                 | 03:00                          |                                                                           |                                         | 03:00            | 1 03:00                                                         |
|           | Free   | Locked                  | Locked                         |                                                                           |                                         | Free             | Locked                                                          |
| 03:15     | 03:15  | 3 03:15                 | 03:15                          |                                                                           |                                         | 03:15            | 1 03:15                                                         |
|           | Free   | Locked                  | Locked                         |                                                                           |                                         | Free             | Locked                                                          |
| 13:30     | 03:30  | 3 03:30                 | 03:30                          |                                                                           |                                         | 03:30            | 1 03:30                                                         |
|           | Free   | Locked                  | Locked                         |                                                                           |                                         | Free             | Locked                                                          |
| 3:45      | 03:45  | 3 03:45                 | 03:45                          |                                                                           |                                         | 03:45            | 1 03:45                                                         |
|           | Free   | Locked                  | Locked                         |                                                                           |                                         | Free             | Locked                                                          |
|           |        |                         | 04.00                          |                                                                           |                                         | 0100             |                                                                 |

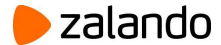

2e. Update the information in the cells (where needed).

2f. Click on Book.

| ooking                      |                                                                   | ŕ |
|-----------------------------|-------------------------------------------------------------------|---|
| or company *                | 0.1A-Dummy-Carrier                                                |   |
| elivery type *              | Truck without tail lift                                           |   |
| ountry code                 |                                                                   |   |
| p code                      |                                                                   |   |
| ty                          |                                                                   |   |
| allet exchange *            | Direct                                                            |   |
| mail of scheduler           |                                                                   |   |
| ehicle type *               | Panel VAN 👻                                                       |   |
| cence plate No.             |                                                                   |   |
| river name                  |                                                                   |   |
| river mobile No.            |                                                                   |   |
| eal number                  |                                                                   |   |
| omment (non-binding)        |                                                                   |   |
| ternal comment              |                                                                   |   |
| uration (minutes) *         | 30 🗸                                                              |   |
| allets (actual)             | 12                                                                |   |
| oxes (Actual)               | 186                                                               |   |
| anging garments<br>(ctual)  | 0                                                                 |   |
| ate of delivery             | 2019-02-05                                                        |   |
| ooking No.                  |                                                                   |   |
| aterunner *                 | No                                                                |   |
| evious delivery<br>ate/time |                                                                   |   |
| Order details               |                                                                   |   |
| dentification No. Statu     | s shipping Zalando shi Supplier Date of deli Delivered p Delivere |   |

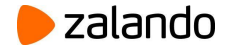

The time slot is now booked!

Click on **Print** for downloading the PDF booking confirmation.

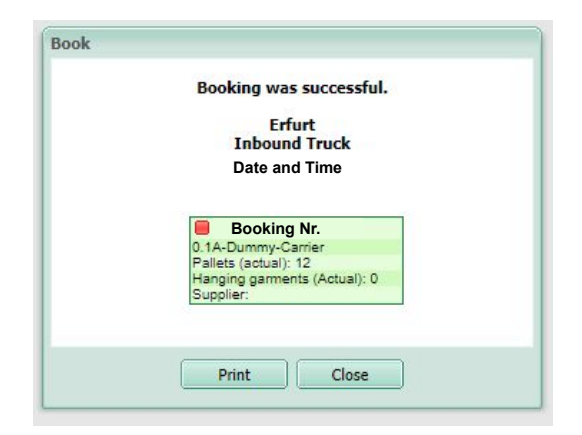

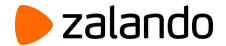

## Step 3: How to update the final quantities

Once the goods are picked, packed and ready to be shipped, the final number of pallets, boxes and hanging goods may differ from those populated in step 2a. If these final quantities do differ the carrier must update the figures in Mercareon to reflect the actual number of boxes, pallets & hanging goods.

3a. Open the Booking overview

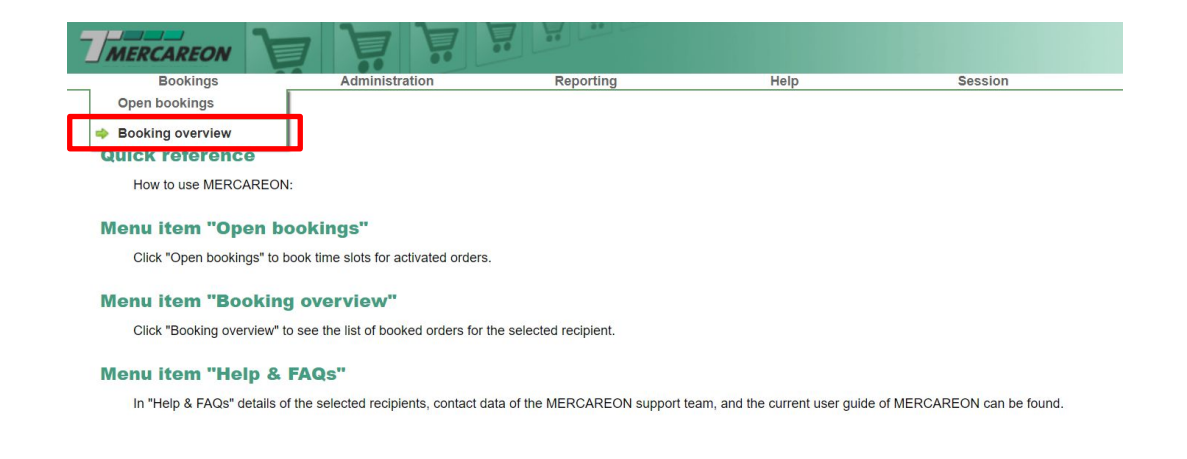

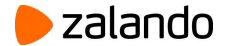

3b. Select the correct **warehouse** and **the delivery date range**; then click on *etail* or reload the page.

| Bookin | g overview 🚦 | ?      | _                        |                |                             |                  |                           |                  |          | _                                   |                             |          |
|--------|--------------|--------|--------------------------|----------------|-----------------------------|------------------|---------------------------|------------------|----------|-------------------------------------|-----------------------------|----------|
| Erfurt |              | 1      | Please select gate group | p v [multiple] | <b>~</b>                    | from: 2019-02-04 | 00:00 v to: 2019          | -02-04 🖸 23:59 🗸 | 🕨 🎅 Load | 🔑 Search booking   🖼 Export   🚍 Not | t booked orders   📊 Statist | ics      |
|        |              | Status | Туре                     | Booking No.    | Zalando shipping notice No. | Order status     | Estimated unloading durat | Unloading date   | Supplier | Supplier No.                        | Pallets (planned)           | Boxes (I |

3c. Insert the Zalando shipping notice No. and the order will appear automatically below.

| Booking | over  | rview  | 2      |             |                    |                  |                             |              |       |                           |                  |                      |                           |                             |          |
|---------|-------|--------|--------|-------------|--------------------|------------------|-----------------------------|--------------|-------|---------------------------|------------------|----------------------|---------------------------|-----------------------------|----------|
| Erfurt  |       |        |        | ~           | Please select gate | group [multiple] | <b>v</b>                    | from: 2019-  | 02-04 | 00:00 🗸 to: 201           | 9-02-04 🖪 23:59  | 💽 🕨 🎅 Load   🔎 Searc | :h booking   🕱 Export   듣 | Not booked orders   🚮 Stati | stics    |
|         |       |        |        | Status      | Туре               | Booking No.      | Zalando shipping notice No. | Order status |       | Estimated unloading durat | Unloading date   | Supplier             | Supplier No.              | Pallets (planned)           | Boxes (P |
|         |       |        |        | ₽ All       | ✓ 🖉 All            | ♥ ₽              | ₽ 99202243                  | All          | ~     | P                         | P                | P                    | P                         | P                           | P        |
| 🗉 Unloa | ading | g date | e: 201 | 19-02-04 01 | 1:45               |                  |                             |              |       |                           |                  |                      |                           |                             |          |
|         |       | 0      | 0      |             | Booking            | Booking Nr.      | 99202243                    |              |       | 30                        | 2019-02-04 01:45 | Partner's name       | Merchant ID               | 13                          | 45       |

3d. Click on 🥒 .

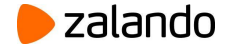

- 3e. Scroll down and to the right to **update** the final quantities clicking on 🥜 .
- 3f. Click on Save.
- 3g. Click on **Print** for downloading again the PDF booking confirmation.

| Save SRebook                                  | Print 🗊 Delete  | Cancel      |                |              |             |          |  |
|-----------------------------------------------|-----------------|-------------|----------------|--------------|-------------|----------|--|
| Zip code                                      |                 |             |                |              |             |          |  |
| City                                          |                 |             |                |              |             |          |  |
| Pallet exchange *                             | Direct          |             |                |              |             | ~        |  |
| E-mail of scheduler                           |                 |             |                |              |             |          |  |
| /ehicle type *                                | Panel VA        | 1           |                |              |             | ~        |  |
| icence plate No.                              |                 |             |                |              |             |          |  |
| Driver name                                   |                 |             |                |              |             |          |  |
| Driver mobile No.                             |                 |             |                |              |             |          |  |
| Seal number                                   |                 |             |                |              |             |          |  |
| Comment (non-bind                             | ling)           |             |                |              |             |          |  |
| Internal comment                              |                 |             |                |              |             |          |  |
| Ouration (minutes)                            | * 30            | ~           |                |              |             |          |  |
| Pallets (actual)                              |                 |             |                |              |             |          |  |
| Boxes (Actual)                                | -               |             |                |              |             |          |  |
| Hanging garments<br>(Actual)                  | r               |             |                |              |             |          |  |
| Date of delivery                              |                 |             |                |              |             |          |  |
| Booking No.                                   |                 |             |                |              |             |          |  |
| aterunner *                                   | No              | ~           |                |              |             |          |  |
| P <mark>revious del</mark> ivery<br>date/time |                 |             |                |              |             |          |  |
| Order details                                 |                 |             |                |              |             |          |  |
| 🕂 Add 🎁 Delete                                | 🗙 Reject 🔘 Rest | ore         |                |              |             |          |  |
| Identification No.                            | Status shipping | Zalando shi | Supplier       | Date of deli | Delivered p | Delivere |  |
|                                               |                 | 99202243    | Partner's name | 19-02-04     | 0           | 0        |  |

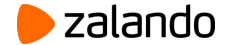

## FAQ

| Den bookings 👔                     |                                                                            |
|------------------------------------|----------------------------------------------------------------------------|
| Enter order details to activate on | e or more orders.                                                          |
| Zalando shipping notice No. 🗸      |                                                                            |
| Ø 99202243                         | The entered purchase order number was not found, please verify your entry. |
| 0                                  |                                                                            |
| 0                                  |                                                                            |

- 1. Why the carrier cannot find the shipping notice ID in open bookings? (e.g. in the figure) It might means that ZFS has not confirmed the delivery date yet. Please reach out to ZFS within the original ZPU Shipping Notice Case
- 2. What happens if the carrier has not updated the final quantities (pallets, boxes, and hanging goods)? The delivery may be rejected.

#### 3. What happens if the delivery date has changed?

If the delivery date has changed (e.g. it has been postponed), the carrier is not able to change the delivery date in *Mercareon* and it needs the ZFS Team support. Please go to the original ZPU Shipping Notice Case and submit a Rescheduling Request.

#### 4. Does the carrier have to book a time slot also for parcel deliveries?

No, the carrier does not have to book a time slot for parcel deliveries. The carrier has -/+2 days from the confirmed delivery date to deliver the goods to the assigned warehouse.

#### 5. When does the Partner have to submit the confirmation of final quantities/EANs being shipped?

The submission of the final quantities has to be latest 24 hours prior to delivery. The slot booking must be completed before 23.59 of the day before the confirmed delivery date.

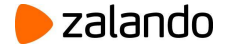

# Video Tutorial (link)

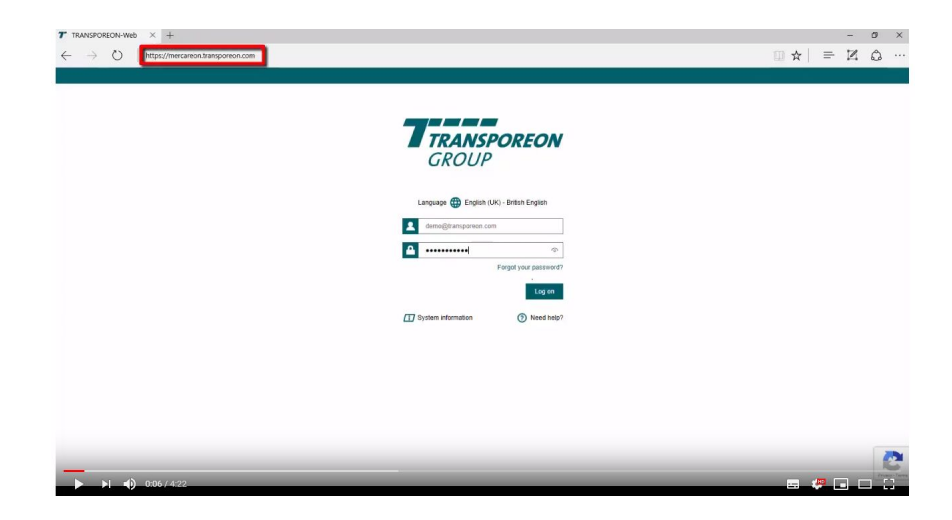